## Forcepoint Risk Adaptive Protection User Manager Tool

Forcepoint Risk Adaptive Protection User Manager Tool | Forcepoint Dynamic Data Protection | Version 1.0 |

#### Related documents:

- For information about Forcepoint DLP installation, see <u>Forcepoint</u> <u>DLP Installation Guide</u>
- For information about Risk Adaptive Protection configuration, see <u>Forcepoint DLP Administrator Help</u>
- For information about Forcepoint Dynamic Data Protection deployment, see <u>Forcepoint Dynamic Data Protection Getting</u> <u>Started Guide</u>.

## **Forcepoint Risk Adaptive Protection User Manager Tool**

#### Introduction

Forcepoint Risk Adaptive Protection User Manager is an external tool which is designed to add or remove DLP users to or from the Risk Adaptive Protection system.

Forcepoint DLP users and groups are not designated Risk Adaptive Protection users by default. The Data Security administrator must manually add users or groups to the Risk Adaptive Protection Users List using the Risk Adaptive Protection User Manager tool.

#### Download and setup

- 1. Download the Forcepoint Risk Adaptive Protection User Manager tool from the Forcepoint <u>Downloads</u> page in your My Account portal to your local machine.
- 2. Extract the zip file and double-click **RAPUserManager.exe**.

## Login screen

On the Login screen, fill the following fields and click OK.

| Forcepoin            | T<br>iool          |
|----------------------|--------------------|
| Authentication type: | SQL Authentication |
| Hostname/IP address: | 10.0.153.50        |
| User name:           |                    |
| Password:            |                    |
|                      | Log On             |

**Authentication Type**: From the drop-down list, choose SQL Authentication or Windows Authentication.

SQL Authentication: Use the DLP database user name and password as credentials.

**Windows Authentication**: The login credentials of the currently logged in user automatically appear.

**Hostname/IP Address**: Enter the hostname or IP address of the SQL server used by the Forcepoint DLP product. The default SQL server port is 1433. Use of a hostname requires that the local name-resolution service has been properly defined by the system administrator.

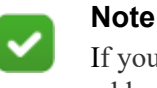

If you need to use a port number, you can add it to the IP address field separated by a comma. Example: 10.0.153.5,90.

## Using the Forcepoint Risk Adaptive Protection User Manager

If you add new users to Forcepoint DLP (group or user directory) while the Risk Adaptive Protection User Manager tool is open, click **Refresh** to populate these users in the Groups and Users tabs.

Click Close to close the Risk Adaptive Protection User Manager tool.

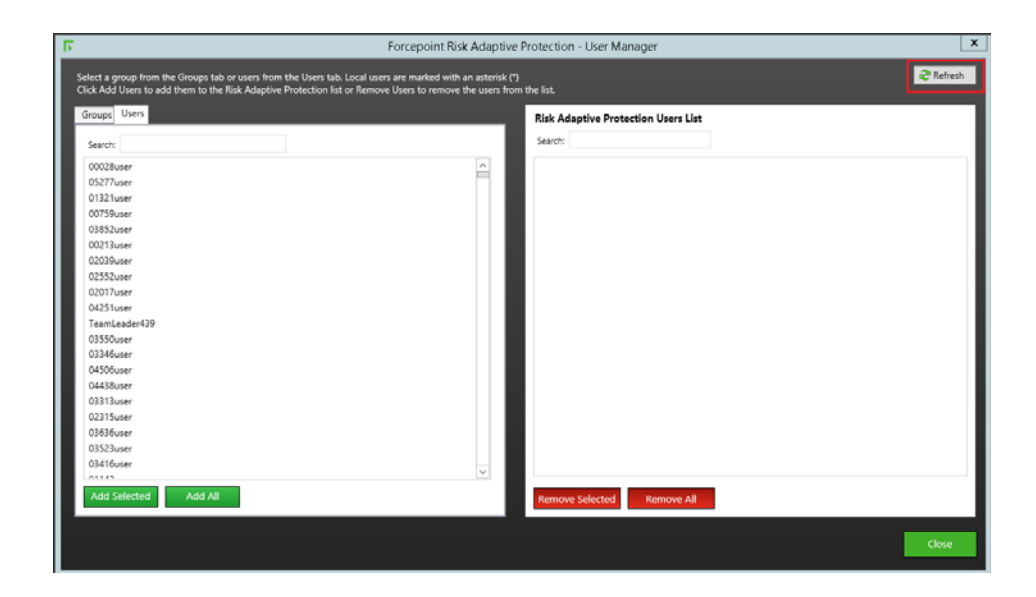

Users can be added to the **Risk Adaptive Protection Users List** from either the **Groups** tab or the **Users** tab.

### **Users** tab

For the Users tab, the Risk Adaptive Protection User Manager tool provides two User Interface (UI) options. The tool automatically "switches" between the UI options based on a configurable threshold.

When the number of DLP users is less than the threshold, the Users tab shows a list with all users in the database.

When the number of DLP users exceeds the threshold, the UI switches into the large DLP number mode and does not show the entire list of users. Instead the Search option is used to search the DLP database for user names.

To set the threshold value in the configuration parameters, open the RapUserManager.exe.config file in Notepad and change the MaxNumberOfRapUsers and MaxNumberOfSupportedUsersUI values.

#### Adding users to the Risk Adaptive Protection Users List

Use the following instructions when the number of users is less than the threshold set in the configuration parameters or a list of users is shown on the left pane.

Add the users to the Risk Adaptive Protection Users List in one of two ways:

 Select desired user names in the DLP Users list and click Add Selected. The users are removed from the DLP list and added to the Risk Adaptive Protection Users List. You can use CTR or Shift keys for multiple selections.

A Search box allows you to search for specific user names.

| F Forcepoint Risk Adaptive                                                                                                    | Protection - User Manager           |
|----------------------------------------------------------------------------------------------------|-------------------------------------|
| Select a group from the Groups tab or users from the Users tab. Local users are marked with an asterisk (?)<br>Click Add Users to add them to the Risk Adaptive Frotection list or Remove Users to remove the users from | Refresh                             |
| Groups Users                                                                                                    | Risk Adaptive Protection Users List |
| Search                                                                                                    | Search:                             |
| 00213user                                                                                                    | 00028user (1)                       |
| 04251user                                                                                                    | 05277user (1)                       |
| Teamleader#39                                                                                                    | 01321user (1)                       |
| 02315user                                                                                                    | 00759user (1)                       |
| 03636user                                                                                                    | 03852user (1)                       |
| 03523user                                                                                                    | 02039user (1)                       |
| 03416user                                                                                                    | 02552user (1)                       |
| 01142user                                                                                                    | 02017user (1)                       |
| 02216user                                                                                                    | 03550user (1)                       |
| 00795user                                                                                                    | 03346user (1)                       |
| 02409user                                                                                                    | 04506user (1)                       |
| 02978user                                                                                                    | 04438user (1)                       |
| 01370user                                                                                                    | 03313user (1)                       |
| 05309user                                                                                                    | 04716user (1)                       |
| 02101user                                                                                                    |                                     |
| 00475user                                                                                                    |                                     |
| natan_test1                                                                                                    |                                     |
| 00293user                                                                                                    |                                     |
| 03935user                                                                                                    |                                     |
| 02384user                                                                                                    |                                     |
| · · · · · · · · · · · · · · · · · · ·                                                                                                    |                                     |
| Add Selected Add All                                                                                                    | Remove Selected Remove All          |
|                                                                                                    |                                     |
|                                                                                                    | Close                               |
|                                                                                                    |                                     |

- To add all users from the DLP Users list to the Risk Adaptive Protection Users List:
  - a. Click Add All.
  - b. Click Yes on the confirmation dialog.

All users are removed from the DLP list and added to the Risk Adaptive Protection Users List.

#### **Removing users from the Risk Adaptive Protection Users List**

Use the following instructions when the number of users is less than the threshold set in the configuration parameters or a list of users is shown in the Risk Adaptive Protection Users List.

Remove the users from the Risk Adaptive Protection User List in one of two ways:

Select the desired user names and click **Remove Selected**. The users are removed from the Risk Adaptive Protection Users List and added to the DLP list. You can use CTR or Shift keys for multiple selections.

A Search box allows you to search for specific user names.

| Select a group from the Groups tab or users from the Users tab. Local users are marked with an asterick (*) Cick Add Users to add them to the Rick Adaptive Protection list or Remove Users to remove the users from the list.                                                                                                    | fresh |
|----------------------------------------------------------------------------------------------------|-------|
| Groups         Users         Risk Adaptive Protection Users List           Search         Search         Search           02313uster         0002Buser (1)         0002Buser (1)           03535user         0037Buser (1)         0037Buser (1)           03545user         0023Buser (1)         0037Buser (1)           03446user         0023Buser (1)         0023Buser (1)           03456user         0023Buser (1)         0023Buser (1)           03456user         0023Buser (1)         0023Buser (1)           0024Buser (1)         0023Buser (1)         0023Buser (1)           0025Buser         0023Buser (1)         0023Buser (1)           0025Buser         0023Buser (1)         0023Buser (1)           023Buser         0023Buser (1)         0023Buser (1)           023Buser         0023Buser (1)         0023Buser (1)           023Buser         0023Buser (1)         0023Buser (1)           023Fourer         023Buser (1)         0023Buser (1)           023Buser         023Buser (1)         002Buser (1)           023Fourer         023Buser (1)         023Buser (1)           023Fourer         023Buser (1)         023Buser (1)           023Fourer         023Buser (1)         023Buser (1) <t< th=""><th></th></t<> |       |
| Search         Search           02313uster         00028user (1)           02315user         00277user (1)           03858user         00277user (1)           03858user         00279suser (1)           03858user         00279suser (1)           0313uster         003527user (1)           03145user         00259suser (1)           03145user         00259suser (1)           03159suser (1)         00259suser (1)           00259suser (1)         00259suser (1)           02359suser (1)         00259suser (1)           02359suser (1)         00259suser (1)           02359suser (1)         00259suser (1)           02359suser (1)         00259suser (1)           02359suser (1)         00259suser (1)           02359suser (1)         0034suser (1)           02359suser (1)         0034suser (1)           02359suser (1)         0034suser (1)           02359suser (1)         0034suser (1)           0334suser (1)         0034suser (1)           0334suser (1)         0034suser (1)                                                                                                    |       |
| 02313user         00020user (1)           02313user         00020user (1)           02313user         00270user (1)           03850user         003270user (1)           03850user         00020user (1)           0313user         00020user (1)           03145user         00020user (1)           03145user         00020user (1)           00145user         00020user (1)           00213user (1)         00213user (1)           00250user         002050user (1)           00250user         002050user (1)           02075user         00207user (1)           02075user         00207user (1)           02075user         00207user (1)           02075user         00207user (1)           02075user         00344user (1)           02075user         00344user (1)           02075user         00344user (1)                                                                                                    |       |
| 02315user         03271user (1)           03858user         01321user (1)           03150user         00352user (1)           02415user         00352user (1)           02415user         00352user (1)           02415user         00352user (1)           02150user         00213user (1)           02150user         00213user (1)           02250user         00213user (1)           0275user         00213user (1)           0276user         00217user (1)           0276user         00217user (1)           0370user         02350user (1)           03346user (1)         03346user (1)           02015user         03346user (1)                                                                                                    |       |
| 0383/buser         01321user (1)           03521user         01321user (1)           03522user         00759user (1)           0314/buser         00852user (1)           014/buser         00823user (1)           014/buser         00233user (1)           00759user         00235user (1)           00759user         00257user (1)           00759user         00257user (1)           02070user         02070user (1)           03500user         02070user (1)           05200user         02350user (1)           05200user         02350user (1)           05200user         02346user (1)           05200user         03346user (1)                                                                                                    |       |
| 03523user         00759/user (1)           03416user         03852user (1)           01142user         00259/user (1)           02216user         00209/user (1)           0229/user         02052user (1)           0229/user         02052user (1)           0209/user         02052user (1)           0209/user         02052user (1)           0209/user         02052user (1)           0207/buser         0207/user (1)           0304/user         0334/user (1)           0210/user         0334/user (1)                                                                                                    |       |
| 03416user         03852user (1)           0142user         00213user (1)           0215user         00213user (1)           0255user         00253user (1)           0255user         00253user (1)           0255user         0253user (1)           0246buser         02017user (1)           0257buser         04251user (1)           0375user         04251user (1)           0530user         04251user (1)           0530user         04251user (1)           0530user         04354user (1)           0530user         04346user (1)           04346user (1)         04346user (1)                                                                                                    |       |
| 01 M2user         0021 Juser (1)           0221 Suser (1)         0021 Suser (1)           0205 Nuer         0205 Nuer (1)           0049 Suser         0205 Nuer (1)           0249 Suser         0201 Yuser (1)           0257 Suser         0201 Yuser (1)           0137 Outer         0201 Yuser (1)           0137 Outer         1000 Yuser (1)           0130 Suser         033 Aduser (1)           0210 User         033 Aduser (1)           0210 User         033 Aduser (1)                                                                                                    |       |
| 02216sser         02039uer (1)           00795user         02552user (1)           02010uer         02070uer (1)           02978user         02071uer (1)           02978user         04251user (1)           01370user         Teamcader439 (1)           0530auer (1)         03346user (1)           02071user         03346user (1)                                                                                                    |       |
| 00795user         02552user (1)           02440user         02017user (1)           0277user         02217user (1)           01770user         02370user (1)           01770user         02370user (1)           01770user         02370user (1)           01770user         02370user (1)           02170user         02340user (1)           02170user         023440user (1)                                                                                                    |       |
| 02469user         02017user (1)           02275user         04251user (1)           01370user         Team(eader459 (1)           05300user         03500user (1)           02101user         03346user (1)           002101user         01370user (1)                                                                                                    |       |
| 02978user     04251user (1)     01370user     0330user     0330user     0330user     03346user (1)     03346user (1)                                                                                                    | _     |
| 01370user TeamLeader439 (1)<br>05309user 03550user (1)<br>02101user 03346user (1)<br>0075user 0                                                                                                    |       |
| 03309user 03350user (1)<br>02101user 03346user (1)<br>0025user (1)                                                                                                    | - 11  |
| 02101user 03346user (1)<br>00175user (0)                                                                                                    | - 11  |
| 00/75/mer (1)                                                                                                    | - 11  |
| 043000ser (1)                                                                                                    | - 11  |
| natan_test1 04438user (1)                                                                                                    |       |
| 00293user                                                                                                    | - 11  |
| 03935user                                                                                                    | - 11  |
| 02384user                                                                                                    |       |
| TeamLeader45                                                                                                    | - 11  |
| 02175user                                                                                                    | - 11  |
|                                                                                                    |       |
| Add Selected Add All Remove All                                                                                                    |       |
|                                                                                                    |       |
|                                                                                                    |       |
|                                                                                                    |       |

- To remove all users from the Risk Adaptive Protection Users List:
  - a. Click Remove All.
  - b. Click Yes on the confirmation dialog.

All users are removed from the Risk Adaptive Protection Users List.

# Adding large numbers of users to the Risk Adaptive Protection Users List

Use the following instructions when the number of users in the list exceeds the threshold set in the configuration parameters. You can see a message in the Users tab:

#### More than <x> users found. Use Search to narrow the list.

To bring the users to the DLP list, you need to search for them:

■ Type a keyword in the **Search** box and click the **Search** icon. A list of users matching the keyword are shown in the left pane.

|                                                                                                    | Forcepoi                                                                                                    | int Risk Adaptive Protection - User Manager |       |
|----------------------------------------------------------------------------------------------------|----------------------------------------------------------------------------------------------------|---------------------------------------------|-------|
| tect a group from the Groups tab or users from the Users tab. Local users are marked with an arterisk (*)<br>ck Add Users to add them to the Risk Adaptive Protection list or Remove Users to remove the users from the list. |                                                                                                    | 2 Refresh                                   |       |
| Groups Users                                                                                                    |                                                                                                    | Risk Adaptive Protection Users List         |       |
| Search: sam                                                                                                    | Q. ×                                                                                                    | Search:                                     |       |
| sam1                                                                                                    |                                                                                                    |                                             |       |
| sam4                                                                                                    |                                                                                                    |                                             |       |
| newsam2                                                                                                    |                                                                                                    |                                             |       |
| sam2                                                                                                    |                                                                                                    |                                             |       |
| sam3                                                                                                    |                                                                                                    |                                             |       |
| newsam                                                                                                    |                                                                                                    |                                             |       |
| sam                                                                                                    |                                                                                                    |                                             |       |
| sammgr                                                                                                    |                                                                                                    |                                             |       |
|                                                                                                    |                                                                                                    |                                             |       |
|                                                                                                    |                                                                                                    |                                             |       |
|                                                                                                    |                                                                                                    |                                             |       |
|                                                                                                    |                                                                                                    |                                             |       |
|                                                                                                    |                                                                                                    |                                             |       |
|                                                                                                    |                                                                                                    |                                             |       |
|                                                                                                    |                                                                                                    |                                             |       |
|                                                                                                    |                                                                                                    |                                             |       |
|                                                                                                    |                                                                                                    |                                             |       |
|                                                                                                    |                                                                                                    |                                             |       |
|                                                                                                    |                                                                                                    |                                             |       |
|                                                                                                    |                                                                                                    |                                             |       |
|                                                                                                    |                                                                                                    |                                             |       |
| Add Selected Add A                                                                                                    | All Control of the second second second second second second second second second second second second second s | Remove Selected Remove All                  |       |
|                                                                                                    |                                                                                                    |                                             |       |
|                                                                                                    |                                                                                                    |                                             |       |
|                                                                                                    |                                                                                                    |                                             | Close |
|                                                                                                    |                                                                                                    |                                             |       |

Add the users to the Risk Adaptive Protection Users List in one of two ways:

 Select the desired user names in the DLP Users list and click Add Selected. The users are removed from the DLP list and added to the Risk Adaptive Protection Users List. You can use CTR or Shift keys for multiple selections.

A Search box allows you to search for specific user names.

- To add all users from the DLP Users list to the Risk Adaptive Protection Users List:
  - a. Click Add All.
  - b. Click **Yes** on the confirmation dialog.

All users are removed from the DLP list and added to the Risk Adaptive Protection Users List. This process may take some time, depending on the number of users in the database.

## Removing large numbers of users from the Risk Adaptive Protection Users List

Use the following instructions when the number of users in the list exceeds the threshold set in the configuration parameters. You can see a message in the Risk Adaptive Protection Users List pane:

#### More than <x> users found. Use Search to narrow the list.

Type the keyword in the **Search** box and click the **Search** icon. The list of users matching the keyword is shown in the Risk Adaptive Protection Users List pane.

| F Forcept                                                                           | oint Risk Adaptive Protection - User Manager                                                                 | Refresh  |
|-------------------------------------------------------------------------------------|----------------------------------------------------------------------------------------------------|----------|
| Click Add Users to add them to the Risk Adaptive Protection list or Remove Users to | remove the users from the list.                                                                              | - Handar |
| Groups users<br>Search:                                                             | Risk Adaptive Protection Users                                                                               | List     |
|                                                                                     | sam1 (1)<br>sam4 (1)<br>newsam2 (1)<br>sam2 (1)<br>newsam (1)<br>sam3 (1)<br>newsam (1)<br>sam (1)<br>sam(1) |          |
| Add Selected Add All                                                                | Remove Selected Remove                                                                                       | All      |
|                                                                                     |                                                                                                    | Close    |

Remove the users from the Risk Adaptive Protection Users List in one of two ways:

Select the desired user names and click **Remove Selected**. The users are removed from the Risk Adaptive Protection Users List and added to the DLP list. You can use CTR or Shift keys for multiple selections.

A Search box allows you to search for specific user names.

- To remove all users from the Risk Adaptive Protection Users List:
  - a. Click Remove All.
  - b. Click **Yes** on the confirmation dialog.

All users are removed from the Risk Adaptive Protection Users List. This process may take some time, depending on the number of users in the database.

## Groups tab

# Adding users from a specific group to the Risk Adaptive Protection Users List

To add users from a specific group to the Risk Adaptive Protection Users List:

- Select the **Groups** tab. A list of groups appears in the left pane.
- Select a desired group and click Add Group's Users.
- Click Yes on the confirmation dialog. All users from the group are added to the Risk Adaptive Protection Users List.

Use the **Search** box to find a specific group.

| roups Users                                                                                                    | Risk Adaptive Protection Users List |  |
|----------------------------------------------------------------------------------------------------|-------------------------------------|--|
| a distance a second scale and a second scale of the second scale and the Morth a distance of the second scale a | Search:                             |  |
| Adding a group will add only its users. Groups will not appear in the Kisk Adaptive Protectio                   | 00028-see (1)                       |  |
| Search:                                                                                                    | 05277.user (1)                      |  |
| Denied RODC Password Replication Group                                                                          | 01221uter (1)                       |  |
| Backup Operators                                                                                                | 00759-ster (1)                      |  |
| Windows Authorization Access Group                                                                              | = 02852urar (1)                     |  |
| fnew 21                                                                                                    | 00213user (1)                       |  |
| UM Management                                                                                                   | 02039user (1)                       |  |
| Shmuel                                                                                                    | (2552)(rer (1)                      |  |
| Account Operators                                                                                               | 02017uter (1)                       |  |
| aroup1                                                                                                    | 04251user (1)                       |  |
| Users                                                                                                    | Teamleader439 (1)                   |  |
| [temp4]                                                                                                    | 03550user (1)                       |  |
| Microsoft Exchange System Objects                                                                               | 03346user (1)                       |  |
| Certificate Service DCOM Access                                                                                 | 04506user (1)                       |  |
| View-Only Organization Management                                                                               | 04438user (1)                       |  |
| QAUsers                                                                                                    |                                     |  |
| Exchange Servers                                                                                                |                                     |  |
| Guests                                                                                                    |                                     |  |
| mgmt_group                                                                                                    |                                     |  |
| DLP Admins                                                                                                    |                                     |  |
|                                                                                                    | ×                                   |  |
|                                                                                                    |                                     |  |

#### **Removing users from the Risk Adaptive Protection Users List**

Remove users from the Risk Adaptive Protection Users List in one of three ways:

- From the left pane, select the desired group and click Remove Group's Users. All users from the group are removed from the Risk Adaptive Protection Users List.
- From the right pane, select the desired user names and click **Remove Selected**.
- From the right pane, click **Remove All** to remove all users from the Risk Adaptive Protection Users List.